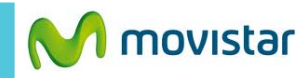

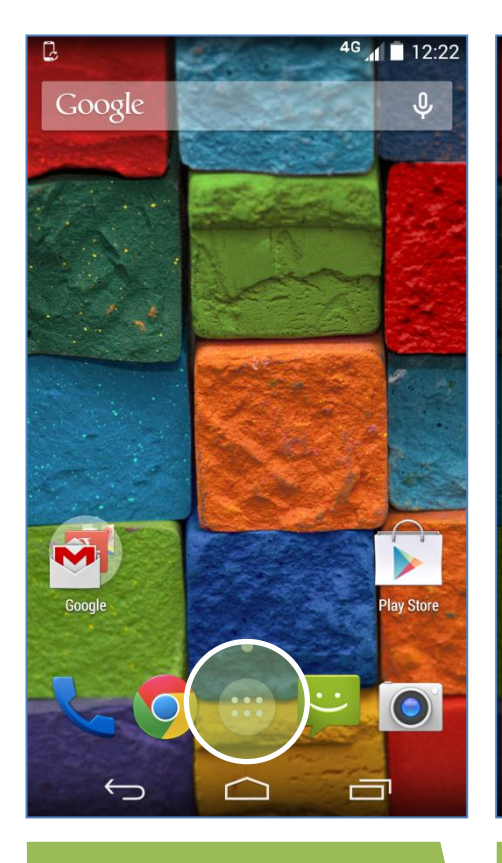

icono de menú.

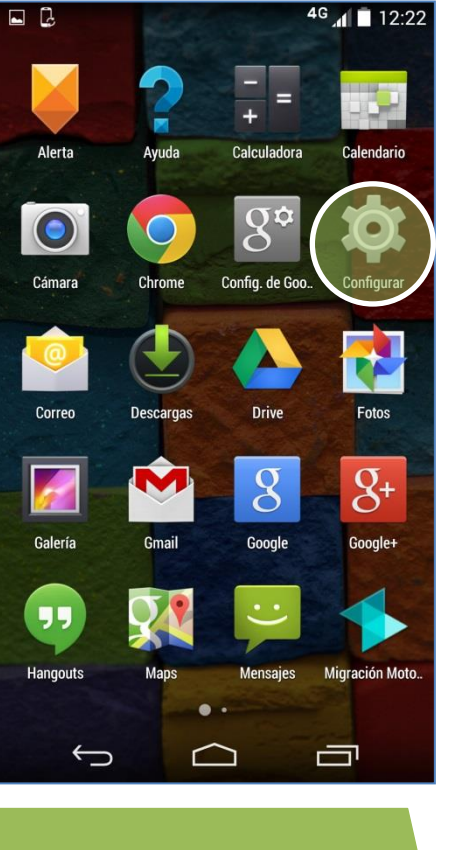

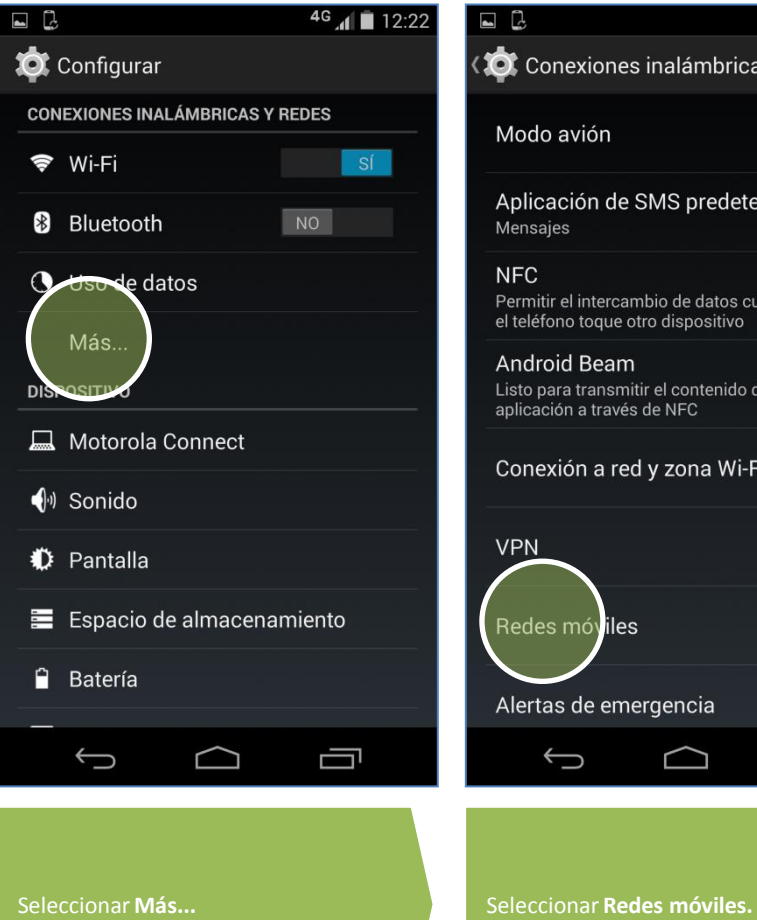

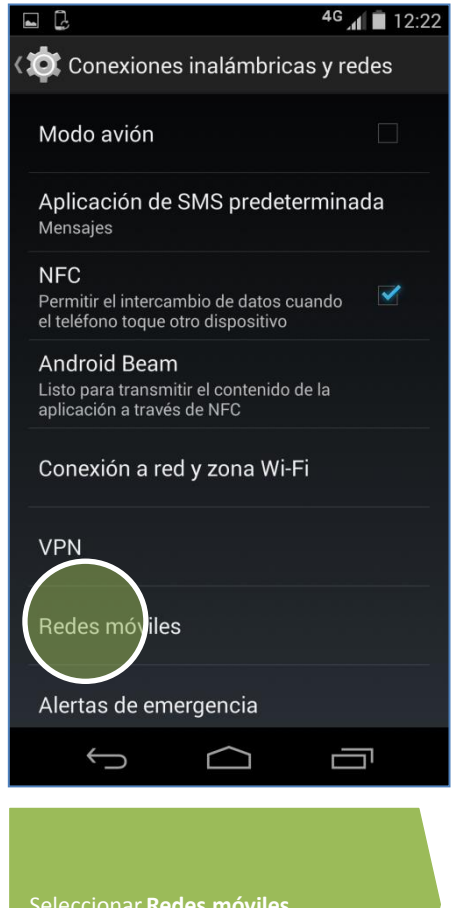

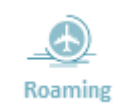

Seleccionar Configurar.

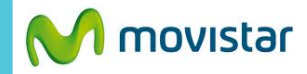

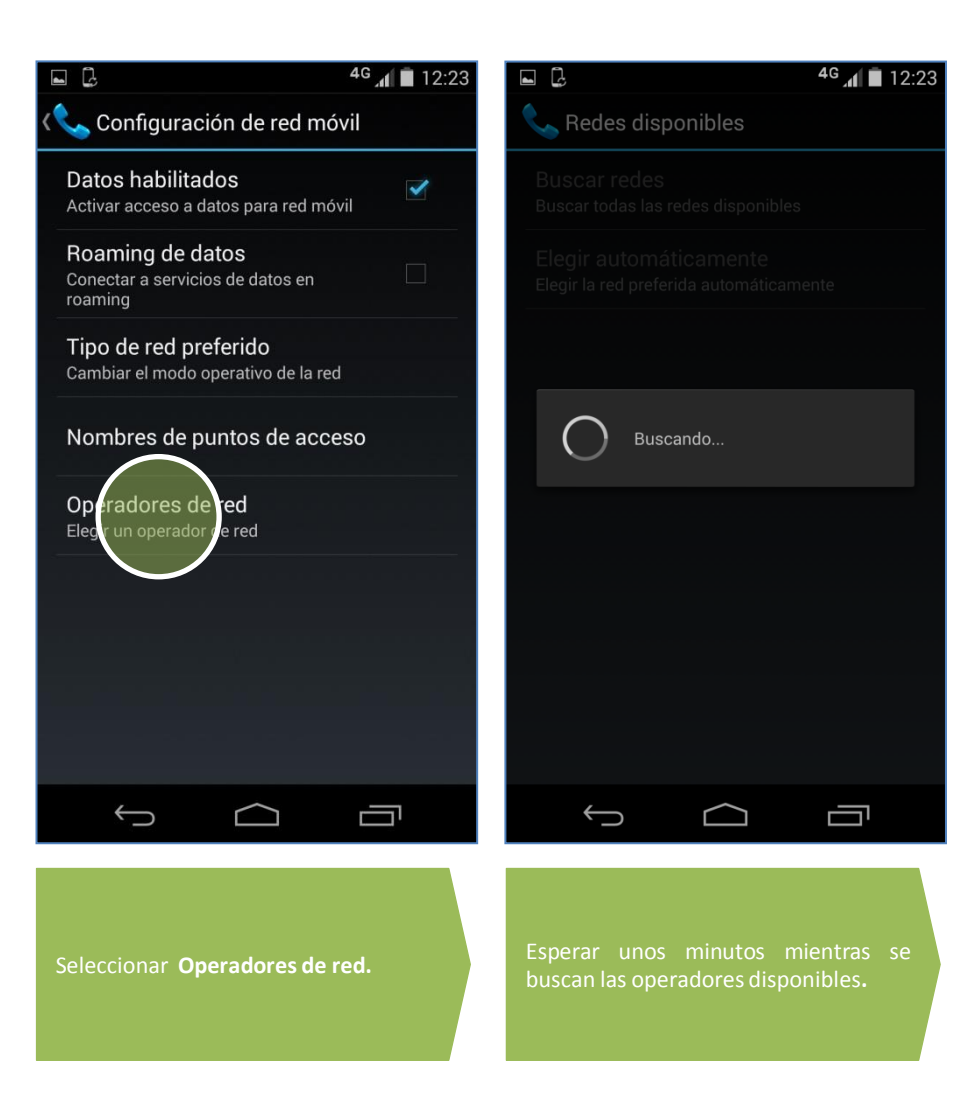

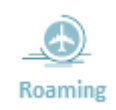